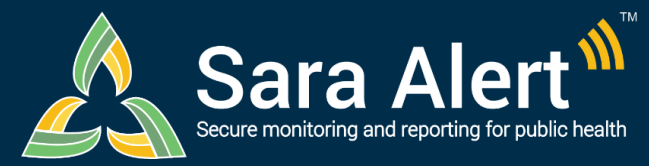

# Analyst Users

**Quick Start Guide** 

Questions? Contact sarasupport@aimsplatform.com

SOLVING PROBLEMS

## What data can I access? What actions can I take?

### Data Access

- Summary charts and tables are populated using information from your assigned jurisdiction
  - You cannot view individual level records
- Maps display the number of active monitorees in the Exposure and Isolation workflows by state/insular area and county

#### Actions

•

•

• View and export analytics summary

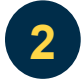

## What analytics are available?

## Analytics are generated using data from both the exposure and isolation workflows.

- Monitorees by Reporting Method (Active Records)
- Monitoree Flow Over Time (All Records)
  - Epidemiological Summary by Workflow (Active Records)
    - Demographics: Current Age (Years), Sex, Ethnicity, Race, Sexual Orientation
    - Exposure Summary: Risk Factors, Country of Exposure
- Monitorees by Last Date of Exposure in Exposure Workflow (Active Records)
- Monitorees by Symptom Onset date in Isolation Workflow (Active Records)
- State and insular area maps showing active monitorees in the exposure and isolation workflows over time (heat map, with adjustable timeline).

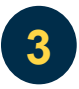

## How do I view or export analytics for my jurisdiction? To View:

- You will be taken directly to the analytics summary upon login
  - Epidemiological Summary can be viewed as tables (default) or graphs
  - Users can select the desired time resolution for the Monitorees by Event Date chart
  - Users can select a specific date from the timeline to display data from that day on the maps
  - Users can click on a state on the maps to see county-level data for records in their jurisdiction (if county field populated)

To Export entire dashboard (as an image)— (unavailable using Internet Explorer 11)

- Update page to display desired view (tables, charts, time resolution, date for maps)
- Select "Export Analysis as PNG"
- File will appear in Downloads (depending on system settings)

### To Export Complete Country of Exposure Date (as a CSV file):

Select "Download Data (CSV)" button